| Conn       | ect TIP S                              | TIP SHEET Creat                                               |  |     | 08/2021 |  |
|------------|----------------------------------------|---------------------------------------------------------------|--|-----|---------|--|
| Audience   | Rheumatology Providers                 | eumatology Providers Facility/Network Outpatient Rheumatology |  |     |         |  |
| Topic Area | Ordering and resulting a DEXA scan     | ring and resulting a DEXA scan                                |  |     |         |  |
| Subject    | DEXA scan ordering and result workflow |                                                               |  | ver | 2020    |  |

An order can be placed for a DEXA scan during a patient visit or in an Orders Only Encounter. If ordered in the Rheumatology Pima department the default will be Rheumatology Pima. Other HonorHealth providers will also be able to choose this location.

| Dexa Bone Densitometry Axial                                                                                                    |                                                                                                    |                                   |  |  |  |  |  |  |
|----------------------------------------------------------------------------------------------------|----------------------------------------------------------------------------------------------------|-----------------------------------|--|--|--|--|--|--|
| Status:                                                                                                    | Normal Standing Future                                                                                                    |                                   |  |  |  |  |  |  |
|                                                                                                    | Expected Date: 4/2/2021 📄 Today Tomorrow 1 Week 2 Weeks 1 Month 3 Months 6 Months                                                                                | Approx.                           |  |  |  |  |  |  |
|                                                                                                    | Expires: 6/2/2022 i 1 Month 2 Months 3 Months 4 Months 6 Months 1 Year 18 Months                                                                                 |                                   |  |  |  |  |  |  |
| Priority:                                                                                                    | Routine 🔎 Routine STAT                                                                                                    |                                   |  |  |  |  |  |  |
| Class:                                                                                                    | Rheumatolc                                                                                                    |                                   |  |  |  |  |  |  |
| Is this an Honor<br>research patient                                                                                                    | Health Yes No                                                                                                    |                                   |  |  |  |  |  |  |
| What is the reaso<br>exam?                                                                                                    | on for                                                                                                    |                                   |  |  |  |  |  |  |
| Sched Inst.:                                                                                                    | Add Scheduling Instructions                                                                                                    |                                   |  |  |  |  |  |  |
| Process Inst.: 1                                                                                                    | This Dexa order will be scheduled at HNR Rheumatology Pima. If this Dexa is intended to be scheduled at SMIL or HH E<br>above Order Class field must be changed. | HRC locations, the                |  |  |  |  |  |  |
| Comments:                                                                                                    | 🕀 🥸 🛨 😰 🕄 🕂 🛛 Insert SmartText 🔚 🗢 🔿 💪 🛼                                                                                                    |                                   |  |  |  |  |  |  |
|                                                                                                    | Please select YES or NO below: Yes A This guestion need                                                                                                    | s to be                           |  |  |  |  |  |  |
| Bone Health Consult if DEXA is abnormal? <u>YES/NO:25522</u> ; completed so that a bone health consult can be completed for abnormal results |                                                                                                    |                                   |  |  |  |  |  |  |
| Show Additional O                                                                                                    | rder Details ⊗                                                                                                    |                                   |  |  |  |  |  |  |
| 🔒 <u>N</u> ext Required                                                                                                    |                                                                                                    | ✓ <u>A</u> ccept X <u>C</u> ancel |  |  |  |  |  |  |

All hard stops must be completed in the order. It is also important to complete the comment that is included in the order. A diagnosis is also required for this order.

A DEXA scan will need to be authorized before it can be scheduled. After authorization is received the DEXA scan will be scheduled and it will appear on the tech Work List.

After the tech has completed the scan the provider will see it on their schedule and be able to add a result note.

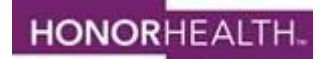

#### Connect

# **TIP SHEET**

Subject DEXA scan ordering and result workflow

**ver** 2020

This will appear with an appointment type of **DEXA BONE DENSITOMETRY AXIAL**. (The visit type will depend on what the order is. It can be any of the orders below.)

| ID       | Name                                |
|----------|-------------------------------------|
| IMG2407  | Dava Bone Densitemetry Avial        |
| 11102407 | Deva Bone Densitometry Avial W/VEA  |
| IMG2741  | Dexa Bone Densitometry Axial W VFA  |
| IMG2361  | Dexa Bone Densitometry Peripheral   |
| IMG2408  | Dexa Bone Densitometry Vertebral Fx |

#### View from schedule:

| Sche                   | dule           |                |                |               |               |               |                       |                                          |            |                              |                    |                                     |       |
|------------------------|----------------|----------------|----------------|---------------|---------------|---------------|-----------------------|------------------------------------------|------------|------------------------------|--------------------|-------------------------------------|-------|
| II 0;                  | ogn Slot       | s 📸 🖸          | hart 🗐         | Order Re      | vie <u>w</u>  | Drder         | Entry 🗙 Sign Encounte | er 🖶 Print AVS 🔒 Cr                      | nange Prov | • 🗙 No Show 🔹 🗒 Not          | les                |                                     |       |
| Mar 31                 | , 2021         |                |                | 0             | <b></b>       | Today         | HNR RHEUMAT           | OLOGY PIMA D                             | epartm     | ent (All Providers)          | ▼ Filter by Status | <ul> <li>Showing: 2 of 2</li> </ul> |       |
| <ul> <li>Ma</li> </ul> | r ⊫            | ₹ 2021         | Þ-             |               |               |               | Time 🔺                | Status                                   | Patien     | t                            | eCheck-In Status   | Туре                                | Notes |
| Su<br>28<br>7          | Mo<br>1<br>8   | Tu<br>2<br>9   | We<br>3<br>10  | Th<br>4<br>11 | Fr<br>5<br>12 | Sa<br>6<br>13 | 3:30 PM               | Scheduled                                | 2          | Amb, Larkspur<br>35 y.o. / F | Not Started        | OFFICE VISIT                        | test  |
| 14<br>21<br>28         | 15<br>22<br>29 | 16<br>23<br>30 | 17<br>24<br>31 | 18<br>25<br>1 | 19<br>26<br>2 | 20<br>27<br>3 | 3:40 PM               | Visit in Progress<br>Checked in: 3:36 PM |            | Amb, Larkspur<br>35 y.o. / F | Not Started        | DEXA BONE DENSITOMETRY AXIAL        |       |
| 4                      | 5              | 6              | 7              | 8             | 9             | 10            |                       |                                          |            |                              |                    |                                     |       |
| Cre                    | ate            | HEUMA          | TULUG          | T PIMA        | -             | <u>M</u> +    |                       |                                          |            |                              |                    |                                     |       |
| = My<br>► 4            | Sche           | dule<br>ATORY  | , MD           |               |               |               |                       |                                          |            |                              |                    |                                     |       |
| + HN                   | IR RH          | EUMA           | TOLOG          | GY PIMA       | L.            |               |                       |                                          |            |                              |                    |                                     |       |

Double click to open the encounter.

Once the encounter opens you will be brought to **the Imaging/Proc Activity**. Click on the blue hyperlink.

| Imaging/Procs                                                                         |                              |                                                  |
|---------------------------------------------------------------------------------------|------------------------------|--------------------------------------------------|
| <ul> <li>✤ This Visit</li> <li>♥ Testing Completed</li> <li>■ Enter Result</li> </ul> | Dexa Bone Dansitometry Axial | 3/31/2021 3:37 PM - Last edited by Marie Ristech |
| Dexa Orders<br>No orders found for past year                                          |                              |                                                  |

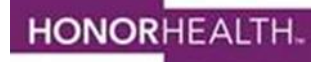

### Connect

## TIP SHEET

Subject

DEXA scan ordering and result workflow

**ver** 2020

Clicking on the hyperlink opens the **Order Report** where you can view additional information as well as comments regarding a Bone Health Consult.

|                               |                                          | Order Report                          |                         |         |
|-------------------------------|------------------------------------------|---------------------------------------|-------------------------|---------|
| 0 40 8 6                      |                                          |                                       |                         |         |
| CV PACS Images                |                                          |                                       |                         |         |
| Show images for Dexa Bone     | e Densitometry Axial                     |                                       |                         |         |
| Dexa Bone Den                 | sitometry Axial (Or                      | der 8119843)                          |                         | Imaging |
| Date: 3/31/2021 Department: H | IonorHealth Rheumatology and Infusi      | on Released By: Marie Ristech Authori | zing: Md Ambulatory, MD |         |
| Order Information             |                                          |                                       |                         |         |
| Order Date/Time               | Release Date/Time                        | Start Date/Time                       | End Date/Time           |         |
| 03/31/21 03:34 PM             | 03/31/21 03:36 PM                        | 03/31/21 03:36 PM                     | None                    |         |
| Order Details                 |                                          |                                       |                         |         |
| Frequency                     | Duration                                 | Priority                              | Order Class             |         |
| None                          | None                                     | Routine                               | Rheumatology Pima       |         |
| Associated Diagnoses          |                                          |                                       |                         |         |
| Localized osteoporosis with   | current pathological fracture with routi | ne healing, subsequent encounter [M80 | 0.80XD]                 |         |
| Comments                      |                                          |                                       |                         |         |
| Please select YES or          | NO below:                                |                                       |                         |         |
|                               |                                          | You can view in                       | formation in the        |         |
| Bone Health Consult 1         | f DEXA is abnormal? Yes                  | Tou can view in                       |                         |         |
|                               | .1                                       | comments rega                         | arding if a Bone        |         |
| Collection Information        |                                          | Health Consi                          | ult is needed           |         |
| Specimen ID: RIS8002874       |                                          |                                       |                         |         |
| Order Provider Info           |                                          |                                       |                         |         |
|                               |                                          |                                       |                         | Close   |
|                               |                                          |                                       |                         | 2,000   |

There is a link to view imaging results. Use the blue hyperlink (show images from Dexa Bone Densitometry Axial) to review study images.

|                                               |                                           | Order Report                          |                         |         |
|-----------------------------------------------|-------------------------------------------|---------------------------------------|-------------------------|---------|
| C # 0 6 6                                     |                                           |                                       |                         |         |
| CV PACS Images<br>A Show images for Dexa Bone | e Densitometry Axial                      |                                       |                         |         |
| Dexa Bone Den                                 | sitometry Axial (Or                       | der 8119843)                          |                         | Imaging |
| Date: 3/31/2021 Department: He                | onorHealth Rheumatology and Infusio       | n Released By: Marie Ristech Authoriz | zing: Md Ambulatory, MD |         |
| Order Information                             |                                           |                                       |                         |         |
| Order Date/Time                               | Release Date/Time                         | Start Date/Time                       | End Date/Time           |         |
| 03/31/21 03:34 PM                             | 03/31/21 03:36 PM                         | 03/31/21 03:36 PM                     | None                    |         |
| Order Details                                 |                                           |                                       |                         |         |
| Frequency                                     | Duration                                  | Priority                              | Order Class             |         |
| None                                          | None                                      | Routine                               | Rheumatology Pima       |         |
| Associated Diagnoses                          |                                           |                                       |                         |         |
| Localized osteoporosis with o                 | current pathological fracture with routir | ne healing, subsequent encounter [M80 | .80XD]                  |         |
| Comments                                      |                                           |                                       |                         |         |
| Please select YES or 1                        | NO below:                                 |                                       |                         |         |
|                                               |                                           |                                       |                         |         |
| Bone Health Consult 11                        | t DEXA is abnormal? Yes                   |                                       |                         |         |
| Collection Information                        |                                           |                                       |                         |         |
| Specimen ID: RIS8002874                       |                                           |                                       |                         |         |
| Order Provider Info                           |                                           |                                       |                         |         |
| eraer retriet into                            |                                           |                                       |                         |         |
|                                               |                                           |                                       |                         |         |

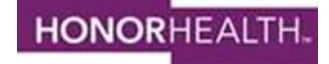

| Conn    | ect TIP SHEET                          |     |      |
|---------|----------------------------------------|-----|------|
| Subject | DEXA scan ordering and result workflow | ver | 2020 |

Use **Close** or **X** to close the Order Report Window once you have reviewed the necessary information. Next you will enter your Result Note by clicking on Enter Result

| Imaging/Procs                                |                              |                                                  |
|----------------------------------------------|------------------------------|--------------------------------------------------|
| থ This Visit<br>⊘ Testing Completed          |                              |                                                  |
| Enter Result 🔒                               | Dexa Bone Densitometry Axial | 3/31/2021 3:37 PM - Last edited by Marie Ristech |
| Dexa Orders<br>No orders found for past year |                              |                                                  |

The Result Note can be a free text, dictation or smartphrase. You can also update the Diagnosis if necessary, from this Activity.

| Dexa Bone Densitometry Axial 3/3/2021 3/37 PM - Last edited by Marie Ristech |                |          |  |  |  |  |
|------------------------------------------------------------------------------|----------------|----------|--|--|--|--|
|                                                                              |                |          |  |  |  |  |
| Associated Diagnoses                                                         |                | 8        |  |  |  |  |
| 🕾 Send Message 🔁 Paste (mage                                                 | ✓ <u>S</u> ign | X Cancel |  |  |  |  |

Once you have completed the Result Note click Sign

Sign Encounter to complete this workflow

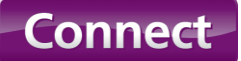

### **TIP SHEET**

Subject DEXA scan ordering and result workflow

**ver** 2020

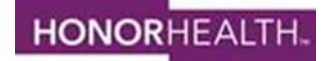